## Boletim Técnico

# τοτνς

#### ICMS Retido no Documento de Frete EDI e Fatura

| Produto  | : | Microsiga Protheus SIGAGFE, Gestão de Frete Embarcador 11.5 |                    |   |          |
|----------|---|-------------------------------------------------------------|--------------------|---|----------|
| Chamado  | : | TGEMMA                                                      | Data da publicação | : | 05/03/13 |
| País(es) | : | Todos                                                       | Banco(s) de Dados  | : | Todos    |

Implementada melhoria para buscar o ICMS retido para o Documento de Frete via EDI, e totalizar na fatura somando o ICMS retido de todos os Documentos de Frete vinculados.

#### Procedimento para Implementação

O sistema é atualizado logo após a aplicação do pacote de atualizações (Patch) deste chamado.

#### Atualizações do compatibilizador

Não se aplica.

#### Procedimentos para Configuração

Não se aplica.

#### Procedimentos para Utilização

1. Em Gestão de Frete Embarcador (SIGAGFE) acesse Atualizações / Integrações / EDI / Importar Conemb (GFEA115).

O sistema apresenta a janela Recebimento de Documento de Frete.

- 2. Clique em **Importar** e importe um conhecimento de substituição tributária onde traga valor no campo de ICMS retido.
- 3. Em seguida clique em Processar.

Deve criar um documento de carga que pode ser visualizado em Atualizações > Movimentação > Doc Frete/Faturas > Documentos Frete.

4. Depois que o Documento de Frete estiver implantado, vinculá-lo a uma fatura.

### ICMS Retido no Documento de Frete EDI e Fatura

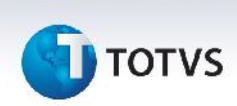

Acessar Atualizações / Movimentação / Doc Frete/Faturas / Faturas de Frete.

5. Posicione o cursor na Fatura criada e em Ações Relacionadas selecione Documentos de frete.

Relacione o Documento de Frete a Fatura.

6. Ao visualizar a Fatura o valor do ICMS retido do Documento de Frete deve somar ao valor da Fatura.

|        | ~     |          |  |
|--------|-------|----------|--|
| Inform | acnae | lechicas |  |
|        | açues | ICUIICAS |  |
|        |       |          |  |

| Tabelas Utilizadas    | GW6 – Fatura de Frete.                                                       |
|-----------------------|------------------------------------------------------------------------------|
| Funções Envolvidas    | GFEA115 – Recebimento de Documento de Frete.<br>GFEA070A – Faturas de Frete. |
| Sistemas Operacionais | Windows/Linux                                                                |